# SISTEMA GESTIÓN ESTUDIANTES

## **CAMBIAR CICLO LECTIVO**

## - DIRECTOR-

## - PERSONAL AUTORIZADO -

# - NIVEL SECUNDARIO -

## ÍNDICE

| S | ISTEMA GESTIÓN ESTUDIANTES                                                       | . 1 |
|---|----------------------------------------------------------------------------------|-----|
|   | 1. Acceso a Cambiar Ciclo Lectivo                                                | . 3 |
|   | 2. Condición Promovido                                                           | . 5 |
|   | 3. Condición Repitente                                                           | . 5 |
|   | 4. Condición Libre                                                               | . 6 |
|   | 5. Condición Egresado                                                            | . 6 |
|   | 6. Materias Previas                                                              | . 7 |
|   | 7. Cambiar Ciclo con Pase                                                        | . 7 |
|   | 8. Finalizar Gestión                                                             | . 8 |
|   | 9. Estudiantes que no se encuentran en condiciones para Cambiar de Ciclo Lectivo | . 9 |

## SISTEMA GESTIÓN ESTUDIANTES - CAMBIAR CICLO LECTIVO -

El Sistema Gestión Estudiantes permite cambiar a un Estudiante de un Ciclo Lectivo a otro sin necesidad de volver a Matricularlo.

Esta acción puede ser efectuada por el Directivo del Establecimiento o el Personal Autorizado por él.

Para realizar la autorización puede consultar los instructivos en formato video o PDF que se encuentran alojados en <u>http://www.cba.gov.ar/gestion-Estudiantes/</u> en la opción "**Gestionar Personal Autorizado**".

### 1. Acceso a Cambiar Ciclo Lectivo

En la sección Prematricular/Matricular, se encuentra el acceso a la opción **"Cambiar Ciclo Lectivo"** correspondiente al Ciclo Lectivo actual:

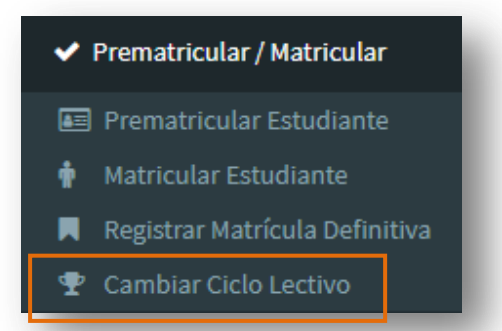

Al ingresar en esa sección, seleccionar el Curso donde se encuentra matriculado actualmente el Estudiante.

| : Director/a o Personal Autorizado: Antes de registrar lo<br>ctos.                          | s cambios de condición de cada estudiantes, verifique que la acción | a tomar y el curso en donde desea matricular sean los |
|---------------------------------------------------------------------------------------------|---------------------------------------------------------------------|-------------------------------------------------------|
| Seleccione un curso                                                                         |                                                                     |                                                       |
|                                                                                             |                                                                     |                                                       |
| onsultar                                                                                    |                                                                     |                                                       |
|                                                                                             |                                                                     |                                                       |
| ionsuitar<br>Detalle Planes de Estudio del Establecii<br>17196446 - primaria jornada simple | MIENTO                                                              |                                                       |
| ionsuitar<br>Detalle Planes de Estudio del Establecia<br>8719646 - primaria jornada simple  | MIENTO                                                              |                                                       |
| ionsuitar<br>Detalle Planes de Estudio del Establecii<br>87196446 - primaria jornada simple | MIENTO                                                              |                                                       |
| ionsultar<br>Detalle Planes de Estudio del Establech<br>87196446 - primaria Jornada Simple  | MIENTO                                                              |                                                       |

#### Secretaría de Gestión Administrativa Dirección de Sistemas (+54) (0351) 4462400 int. 3026/3010/3011

Santa Rosa 751- 3er Piso Córdoba Capital - República Argentina.

| Dirección de Minis<br>SISTEMAS EDU | terio de<br>CACIÓN                                                                                                |     |
|------------------------------------|----------------------------------------------------------------------------------------------------|-----|
| Hacer clic en Q Cor                |                                                                                                    |     |
|                                    | INFORMACION IMPORTANTE     Sr./a. Director/a o Personal Autorizado: Antes de registrar los cambios     correctos. | dec |
|                                    | Curso: PRIMER AÑO "A" MAÑANA (687197747) ▼<br>Consultar                                                           |     |

El Sistema muestra el listado de todos los Estudiantes matriculados en el curso elegido que se encuentran en condiciones de cambiar de Ciclo: Promovidos, Repitentes y Libres.

|   | Nro. Doc | . Sexo | Estudiante               |          | Estado    | Acción | Matricular en | Previas |
|---|----------|--------|--------------------------|----------|-----------|--------|---------------|---------|
| 5 | 12345678 | м      | MONZON RODRIGO ALEJANDRO | <b>~</b> | PROMOVIDO |        |               |         |
|   |          |        |                          |          |           |        |               |         |

Si un Estudiante Matriculado en ese Curso no se muestra en el Listado para Cambiar de Ciclo, ver el punto 9 de este tutorial.

Al seleccionar un Estudiante en la columna **Nro. Doc.**, se habilitan las opciones para registrar la nueva condición del mismo.

| Nro. Doc. Sexo | Estudiante                   | Estado    | Acción      | Matricular en                       | Previas     |
|----------------|------------------------------|-----------|-------------|-------------------------------------|-------------|
| 🖉 12345678 M   | MONZON RODRIGO ALEJANDRO 🛛 🗸 | PROMOVIDO | Promovido 🔻 | SEGUNDO AÑO "A " MAÑANA (687197747) | Seleccionar |
|                |                              |           |             |                                     | 00          |
|                |                              |           |             |                                     |             |
|                |                              |           |             |                                     |             |

En la columna "**Acción**" se habilita la selección de la Condición del Estudiante según corresponda. Las opciones podrán ser:

Para Estudiantes Promovidos (libreta finalizada, con 3 o menos materias adeudadas):

- Promovido
- Promovido con Pase

Para Estudiantes **Repitentes** (4 o más materias adeudadas luego del turno de Examen de febrero):

- Repitente
- Repitente con Pase

Para Estudiantes que excedieron el límite de Inasistencias:

- Libre Asistencia
- Libre Asistencia con Pase

## 2. Condición Promovido

Para cambiar un Estudiante al Curso en estado Promovido, en la columna "Acción" elegir la opción **Promovido.** A continuación, en la columna "**Matricular en**" seleccionar una de las opciones que se despliegan. Por ej.: Si el Estudiante cursó Primer Año en el Ciclo Lectivo anterior, se desplegarán las opciones de cursos disponibles para Segundo Año para el siguiente Ciclo Lectivo.

| м | MONZON RODRIGO ALEJANDRO |           |           |     |                                     |                                 |
|---|--------------------------|-----------|-----------|-----|-------------------------------------|---------------------------------|
|   |                          | PROMOVIDO | Promovido | ▼ S | 5EGUNDO AÑO "A " MAÑANA (687197747) | <ul> <li>Seleccionar</li> </ul> |
|   |                          |           |           |     | 6                                   | 00                              |
|   |                          |           |           |     |                                     | G                               |
|   |                          |           |           |     |                                     |                                 |
|   |                          |           |           |     |                                     |                                 |
|   |                          |           |           |     |                                     | β.                              |

## 3. Condición Repitente

Para cambiar un Estudiante al curso en estado Repitente, en la columna "Acción" elegir la opción **Repitente.** A continuación, seleccionar en la columna "**Matricular en**" una de las opciones que se despliegan. Por ej.: Si el Estudiante cursó Tercer Año en el Ciclo Lectivo anterior, se desplegarán las opciones de cursos disponibles para Tercer Año para el siguiente Ciclo Lectivo.

|                                  |                                                     |                     |                     |          | Ministerio de<br>EDUCACIÓN               | de<br>AS  | ción<br>EM/ | re<br>S      |
|----------------------------------|-----------------------------------------------------|---------------------|---------------------|----------|------------------------------------------|-----------|-------------|--------------|
|                                  |                                                     |                     |                     |          | iclo Lectivo 20                          |           | ectivo 20   | iclo L       |
| (687197747)  Previas Seleccionar | Matricular en<br>TERCER AÑO "A " MAÑANA (687197747) | Acción<br>Repitente | Estado<br>REPITENTE | <b>A</b> | Estudiante<br>MONSU Internet and and and | Sexo<br>F | iro. Doc.   | •            |
| 00                               |                                                     |                     |                     |          |                                          |           |             |              |
|                                  |                                                     |                     |                     |          | ón de alumnos                            | condic    | egistrar c  | <b>4</b> + F |

### 4. Condición Libre

Para cambiar un Estudiante al Curso en estado Libre Asistencias, en la columna "Acción" elegir la opción Libre Asistencia. A continuación, seleccionar en la columna "Matricular en" una de las opciones que se despliegan. Por ej.: Si el Estudiante cursó Tercer Año en el Ciclo Lectivo anterior, se desplegarán las opciones de cursos disponibles para Tercer Año para el siguiente Ciclo Lectivo.

| Nro. Do | , Sexo | Estudiante |   | Estado            | Acción           | Matricular en                        | Previas     |
|---------|--------|------------|---|-------------------|------------------|--------------------------------------|-------------|
| -       | F      | MONSU      | 4 | LIBRE ASISTENCIAS | Libre Asistencia | TERCER AÑO "A " MAÑANA (687197747) V | Seleccionar |
|         |        |            |   |                   |                  |                                      |             |
|         |        |            |   |                   |                  |                                      | 00          |
|         |        |            |   |                   |                  |                                      |             |
|         |        |            |   |                   |                  |                                      |             |
|         |        |            |   |                   |                  |                                      |             |

### 5. Condición Egresado

Para egresar un Estudiante que está en el último año del Nivel Educativo, en la columna "Acción" elegir la opción **Promovido.** A continuación, el Sistema automáticamente detecta si el Estudiante adeuda Materias. En caso de adeudar Materias, en "Matricular en" despliega la opción "Egresado con previas". En caso de que el Estudiante no adeude Materias, despliega la opción "Egresado sin previas"

| 1 | Nro. Doc. | Sexo | Estudiante | Estado    | Acción      | Matricular en          | Previas     |
|---|-----------|------|------------|-----------|-------------|------------------------|-------------|
|   |           | F    | GONZALEZ   | PROMOVIDO | Promovido 🔻 | Egresado con previas 🔻 | Seleccionar |
| 6 |           | м    | RODRIGUEZ  | PROMOVIDO | Promovido 🔻 | Egresado sin previas 🔻 | Seleccionar |
|   |           | м    | RODRIGUEZ  | PROMOVIDO | Promovido • |                        | Selección   |

## 6. Materias Previas

En la columna "**Previas**" es posible ver las Materias que adeuda el Estudiante. Se puede indicar si es por Coloquio/Previa o Equivalencia y también especificar si es 3er Materia (Si/No). Seleccionar "Guardar", para volver a la pantalla principal.

|                    | Asignatura       | Plan Estudios | rado/Año  |
|--------------------|------------------|---------------|-----------|
| OLOQ./PREV. V No V | EDUCACION FISICA | CICLO BASICO  | RIMER AÑO |
| OLOQ./PREV. V      | EDUCACION FISICA | CICLO BASICO  | 1         |

### 7. Cambiar Ciclo con Pase

Las acciones Promovido con Pase, Repitente con Pase o Libre con Pase, se utilizan en el caso que se necesite realizar un cambio de Ciclo Lectivo, y el Estudiante quiera comenzar el Ciclo Lectivo siguiente en otro Establecimiento.

Al seleccionar esta opción, en la columna "Matricular en" el Sistema permite seleccionar la Escuela de destino:

| ) | Nro. Doc  | . Sexo | Estudiante               | Estado    | Acción               | Matricular en                | Previas     |
|---|-----------|--------|--------------------------|-----------|----------------------|------------------------------|-------------|
| ) | 12345678  | м      | MONZON RODRIGO ALEJANDRO | PROMOVIDO | Promovido con Pase 🔻 | Buscar Escuela               | Seleccionar |
| + | Registrar | condic | ión de alumnos           |           |                      | Selección de escuela destino |             |

Puede buscar la Escuela destino por Nombre o Codigo de Empresa:

| -Bu        | scar Escuela Destino                 |
|------------|--------------------------------------|
| ۲          | Código Escuela: Ej: EE0520110        |
| $\bigcirc$ | Nombre Escuela: Ej: Gabriela Mistral |
| Q          | Buscar Escuela                       |

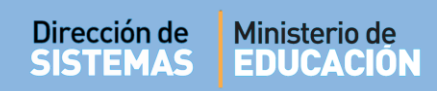

### Seleccionar la que corresponda:

| Buscar Escuel    | A DESTINO                                   |                  |         |         |                       |
|------------------|---------------------------------------------|------------------|---------|---------|-----------------------|
| Código Escuel    | a: Ej: EE0520110                            |                  |         |         |                       |
| Nombre Escue     | la: 142                                     |                  |         |         |                       |
| Q Buscar Escuela | S SIGUIENTES ESCUELAS                       |                  |         |         |                       |
| Código Escuela   | Nombre Escuela                              | Nivel y Tipo     | CUE     | CUE An. | Ubicación Seleccionar |
| EE0310605        | I.P.E.M. N° 142 - JOAQUIN VICTOR GONZALEZ   | SECUNDARIO COMUN | 1402925 | 00      | •                     |
|                  | I.P.E.M. N° 142 - JOAOUIN VICTOR GONZALEZ - |                  | 1402025 | 02      |                       |

Al hacerlo, se muestra la Escuela Seleccionada en la tabla que permite Cambiar de Ciclo Lectivo.

## 8. Finalizar Gestión

Para que los datos se guarden, es preciso seleccionar encuentra al pie de la tabla.

| 🛃 Registrar condición de alum | nos |
|-------------------------------|-----|
|-------------------------------|-----|

gue se

| Nro. Doc | , Sexo | Estudiante               |   | Estado    | Acción               | Matricular en                                | Previas   |
|----------|--------|--------------------------|---|-----------|----------------------|----------------------------------------------|-----------|
| 12345678 | м      | MONZON RODRIGO ALEJANDRO | ~ | PROMOVIDO | Promovido con Pase 🔻 | I.P.E.M. N° 142 - JOAQUIN VICTOR<br>GONZALEZ | Seleccion |
|          |        |                          |   |           |                      | GONZALEZ                                     | G         |
|          |        |                          |   |           |                      |                                              | 0         |
|          |        |                          |   |           |                      |                                              |           |

El Sistema solicita verificar atentamente los datos antes de confirmar el Cambio de Ciclo ya que no se puede revertir esta acción.

| Sr./a. Director/a o Personal Autorizado: Antes de                                                                  | INFORMACION IMPORT/<br>registrar los cambios de condición de cada estudiante<br>correctos. | INTE<br>s, verifique que la acción a tomar y el curso en donde desea matricular sean los |  |  |  |  |
|----------------------------------------------------------------------------------------------------|--------------------------------------------------------------------------------------------|------------------------------------------------------------------------------------------|--|--|--|--|
| Curso: PRIMER AÑO "A" MAÑANA (687197747)<br>MONZON RODRIGO ALEJANDRO Promovido SEGUNDO AÑO "A " MAÑANA (687197747) |                                                                                            |                                                                                          |  |  |  |  |
|                                                                                                    | Confirmar                                                                                  | ]                                                                                        |  |  |  |  |

Al Confirmar, el Sistema informa que se han registrado los cambios. El Estudiante deja de verse en la grilla de Estudiantes en condiciones de Cambiar de Ciclo y pasa a formar parte del Listado de Estudiantes Matriculados en el Ciclo Lectivo siguiente, en el curso que corresponda.

| Mensaje                                            | × |
|----------------------------------------------------|---|
| Se registraron condiciones de alumnos co<br>éxito. | n |
| ОК                                                 |   |

Puede verificar si los Estudiantes han sido cambiados de Ciclo correctamente, al seleccionar la pestaña del Ciclo siguiente, en el curso al cual hayan gestionado el Cambio de Ciclo.

## 9. Estudiantes que no se encuentran en condiciones para Cambiar de Ciclo Lectivo

Si al buscar un Estudiante Matriculado en ese Curso no se muestra en el Listado para Cambiar de Ciclo, puede deberse a dos situaciones:

- El IPE del Estudiante se encuentra sin Finalizar: En este caso es necesario verificar que tiene registradas las Notas en todas las Materias del último año cursado y si se ha finalizado el IPE correctamente.

- Adeuda 4 o más Materias: En este caso el Estudiante no se encuentra en condición de Promover hasta tanto apruebe las materias adeudadas en las instancias de Coloquio u Examen de febrero. Luego del turno de Examen de febrero si el Estudiante sigue adeudando 4 o más Materias el mismo queda en Estado Repitente.

Se puede acceder al listado de Estudiantes que se encuentran en alguna de esas situaciones luego de haber buscado un Curso. En **QVER LISTA**.

| clo Lectivo 20 | Ciclo Lectivo 20         |   |           |        |               |         |
|----------------|--------------------------|---|-----------|--------|---------------|---------|
| Nro, Doc, Sexo | Estudiante               |   | Estado    | Acción | Matricular en | Previas |
| 12345678 M     | MONZON RODRIGO ALEJANDRO | × | PROMOVIDO |        |               |         |
|                |                          |   |           |        |               | 00      |

Se muestra un listado como el siguiente.

| INFORMACION IMPORTANTE<br>Los siguientes alumnos no pueden realizar el cambio de ciclo por alguna de las siguientes razones:<br>- Estado Inscripto con IPE sin finalizar<br>- Adeuda 4 o más materias - Exámenes (Nivel Secundario) |      |                      |  |  |  |
|----------------------------------------------------------------------------------------------------|------|----------------------|--|--|--|
| Nro. Documento                                                                                                    | Sexo | Estudiante           |  |  |  |
| 42476417                                                                                                    | м    | CUEVAS ALAN PATRICIO |  |  |  |
| 12345678                                                                                                    | F    | RIVADERA LOURDES     |  |  |  |

Al revertirse alguna de estas situaciones el Estudiante deja de formar parte de este listado y se muestra en la sección que permite ser cambiado de Ciclo.

## **FIN DEL TUTORIAL**